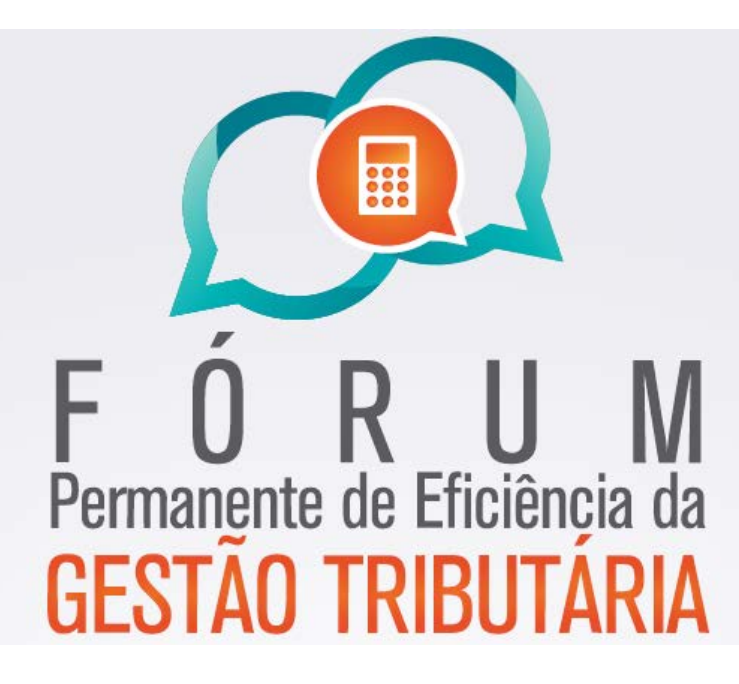

## INSTRUÇÕES PARA INSCRIÇÃO NO EVENTO: Fórum Permanente de Eficiência da Gestão Tributária (Usuários externos ao TJSC)

Ao clicar no <u>link de inscrição</u> para o evento, você será direcionado para esta página:

| Bem-vindos ao ambiente virtual                                                                                                    | l da Academia Judicial!                                                                                                    |
|----------------------------------------------------------------------------------------------------|----------------------------------------------------------------------------------------------------|
| Funcionários do TJSC que tenham matrícula, a form<br>participantes e tutores externos, o usuário e senha                                                                                                    | ma de login será a partir do usuário e senha de e-mail e para os convidados,                                                      |
| per la contrata de la contrata de la | a serao fornecidos pera equipe de Administradores.                                                                                |
|                                                                                                    | a serao tornectioos pela equipe de Administradores.                                                                               |
| Nome do usuário                                                                                                    | Alguns cursos podem permitir o acesso a visitantes.                                                                               |
| Nome do usuário                                                                                                    | Alguns cursos podem permitir o acesso a visitantes.                                                                               |
| Nome do usuário<br>Senha                                                                                                    | Alguns cursos podem permitir o acesso a visitantes.                                                                               |
| Nome do usuário<br>Senha                                                                                                    | Alguns cursos podem permitir o acesso a visitantes.                                                                               |
| Nome do usuário<br>Senha<br>Esqueceu o seu nome de usuário ou a                                                                                                    | Alguns cursos podem permitir o acesso a visitantes.<br>Acessar como visitante  Cadastro de participantes externos Criar uma conta |

Clique no botão indicado acima e você será direcionado para a página de cadastro abaixo:

| igina inicial $\rightarrow$ Acessar $\rightarrow$ Cadastramento de novo usuário |                                            |               |
|---------------------------------------------------------------------------------|--------------------------------------------|---------------|
| adastramento de novo usuário                                                    |                                            |               |
| Escolha seu usuário e senha                                                     |                                            | ✓ Contrair tu |
| Identificação de Seu us                                                         | suário deve ser obrigatoriamente seu email |               |
| Senha Clique para inserir texto 🖍 🔍                                             |                                            |               |
| ~ Mais detalhes                                                                 |                                            |               |
| Endereço de email                                                               | Repita o mesmo email nos dois              |               |
| Confirmar endereço                                                              | campos seguintes                           |               |
| Nome*                                                                           | Preencha os demais campos                  |               |
|                                                                                 |                                            |               |
| Sobrenome*                                                                      | com suas informações                       |               |

Preencha seus dados conforme indicado acima e você irá receber a seguinte mensagem:

| A | cademia Judicial                                                   |                                  |
|---|--------------------------------------------------------------------|----------------------------------|
|   | 📸   CURSOS   ARQUIVOS PRIVADOS   RELATÓRIOS   AJUDA   SAIR         |                                  |
|   | Página inicial → Confirmar seu registro                            |                                  |
|   | Uma mensagem foi enviada para o seu endereço                       | i@hotmail.com                    |
|   | Esta mensagem contém instruções para completar                     | a sua inscrição.                 |
|   | Se você encontrar dificuldades contate a Academia Judicial pelo en | ail academiavirtual@tjsc.jus.br. |
|   | Continuar                                                          |                                  |

Acesse seu email cadastrado e localize a mensagem cujo remetente é <u>noreply@academiavirtual.tjsc.jus.br</u>

ATENÇÃO! A mensagem pode ter sido enviada para a caixa de SPAM ou Lixo Eletrônico.

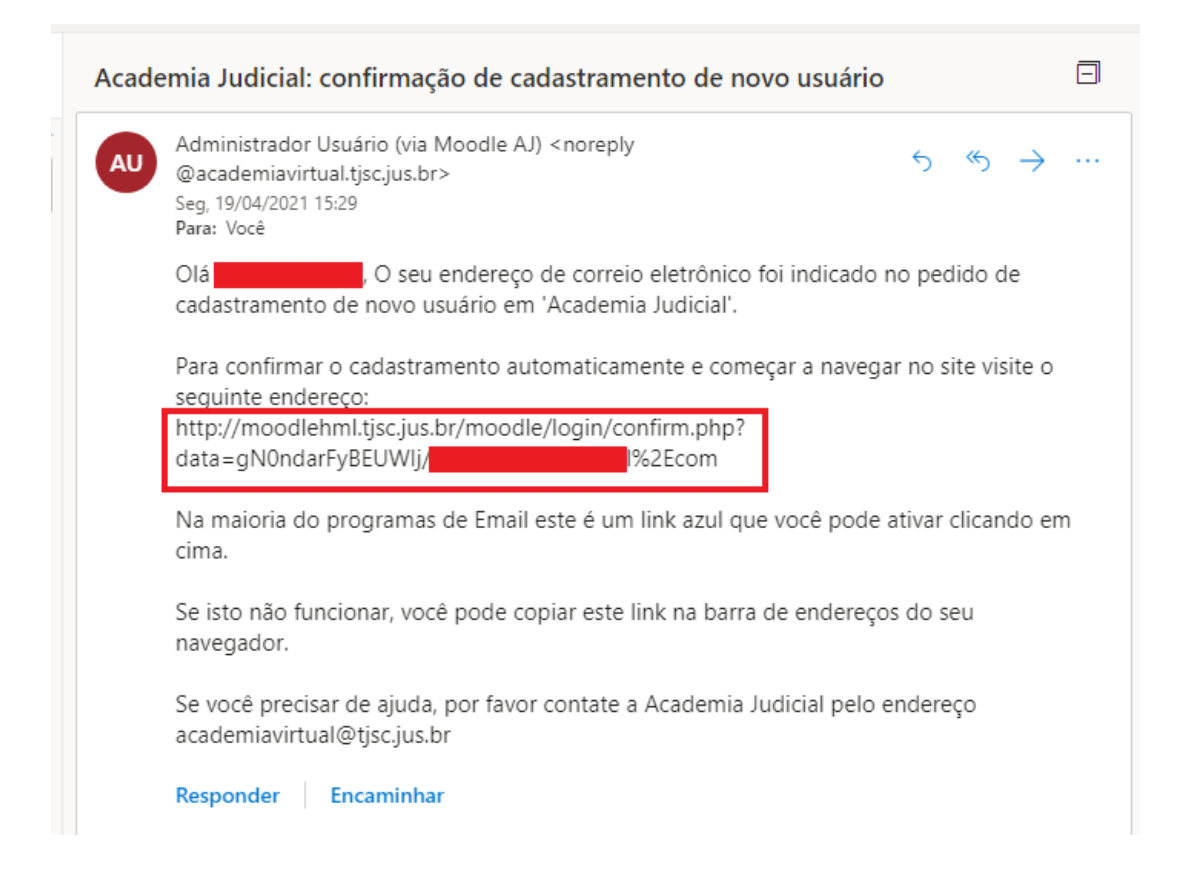

Pronto, você realizou o cadastro com sucesso! Agora com o cadastro realizado você irá acessar o sistema e se inscrever no curso.

Clique no link que você recebeu no e-mail ou copie e cole o link no seu navegador. Você será direcionado para a página inicial do Ambiente Virtual da Academia Judicial onde irá fazer o acesso ao sistema com o usuário, que é o seu e-mail e a senha criada, clique em "entrar", conforme ilustrado na imagem abaixo.

| virtual                                                                                                  |                                                                                                    |
|----------------------------------------------------------------------------------------------------|----------------------------------------------------------------------------------------------------|
|                                                                                                    |                                                                                                    |
| Bem-vindos ao ambiente virtual                                                                           | da Academia Judicial!                                                                                                    |
| Funcionários do TJSC que tenham matrícula, a form<br>participantes e tutores externos, o usuário e senha | a de login será a partir do usuário e senha de e-mail e para os convidados,<br>serão fornecidos pela equipe de Administradores. |
|                                                                                                    |                                                                                                    |
| Nome do usuário                                                                                          | Alguns cursos podem permitir o acesso a visitantes.                                                                             |
|                                                                                                    | Acessar como visitante 🐩                                                                                                    |
| Senha                                                                                                    | Cadastro de participantes externos                                                                                              |
|                                                                                                    |                                                                                                    |
| Esqueceu o seu nome de usuário ou a<br>sua senha? CLIQUE AQUI!                                           | Criar uma conta 🛔                                                                                                    |

Agora, na página inicial, clique no banner do evento "Fórum Permanente de Eficiência da Gestão Tributária", conforme imagem abaixo.

| Car       | ro(a) Participante,                                                                                                    |
|-----------|----------------------------------------------------------------------------------------------------|
| Éu<br>lay | m prazer ter você em nosso ambiente virtual da Academia Judicial. Com a implementação do novo Sistema AJ, a página inicial da Academia Judicial Virtual recebeu um novo<br>out.                                                                                                    |
| Par       | a acessar os cursos que você fez que iniciaram ANTES Julho de 2018 bem como os seus respectivos certificados, clique no primeiro botão.                                                                                                    |
| Par       | a acessar os cursos que você fez que iniciaram de Julho de 2018 em diante, clique no segundo botão, sendo que os certificados dos mesmos ficarão disponíveis no novo Sistem<br>e não mais aqui no Ambiente Virtual de Aprendizagem.                                                                                                    |
| Par<br>no | a acessar as Salas Virtuais como: Estágio Supervisionado em Mediação Judicial, Formação de Ingresso na Carreira da Magistratura, PDI, e-books, tutoriais, clique abaix<br>terceiro botão.                                                                                                    |
| Par       | a acessar o conteúdo dos cursos de Pós Graduação, clíque no último botão.                                                                                                    |
| Par       | Juli       Juli       Juli |
|           |                                                                                                    |
|           |                                                                                                    |
|           |                                                                                                    |
|           | F U R U M                                                                                                    |
|           | Permanente de Efficiencia da                                                                                                    |
|           | GESTAU TRIBUTARIA                                                                                                    |
|           | NOVA LEI DE<br>LICITAÇÕES E CONTRATOS                                                                                                    |

Você será direcionado à página de autoinscrição do evento. Utilize a chave de inscrição: "**permanente**" e clique no botão "**Inscreva-me**"

| Página inicial → Cursos → CEJUR → 2021 - EVENTOS → Eficiência da Gestão Tributária → Fórum Permanente de Ef | iciência da Gestão Tributária → |
|----------------------------------------------------------------------------------------------------|---------------------------------|
| 2021 - EVENTOS/5603T012021/5982/14002 → Faça a minha inscrição neste curso → Opções de inscrição            |                                 |
| Opções de inscrição                                                                                         |                                 |
| 💱 5603T012021 - Fórum Permanente de                                                                         | P                               |
| Eficiência da Gestão Tributária -                                                                           |                                 |
| Eficiência da Gestão Tributária                                                                             |                                 |
| ~ Autoinscrição (Estudante)                                                                                 |                                 |
| Chave de inscrição                                                                                          |                                 |
| Clique para inserir texto 🖉 🔍                                                                               |                                 |
| [Inscreva-me]                                                                                               |                                 |

Pronto! Você receberá um email de confirmação de inscrição com o link do evento para ser acessado no dia 08/06/2021 às 09h.

ATENÇÃO: o público interno ao PJSC deverá acessar o Ambiente Virtual da AJ com seu login e senha usual e efetuar somente a autoinscrição no evento ao clicar no banner verde na página inicial do Moodle.

Em caso de dificuldades, favor entrar em contato pelo email academia.virtual@tjsc.jus.br